## HOW TO TRANSFER FROM DBS TO CITIBANK (INTERNET BANKING)

\*Please note that you may have to change the daily transfer limit accordingly

1. Please choose to transfer via FAST after login to your bank account.

| My Accounts<br>Summary                            | Transfer<br>Local or Overseas                                                                           | Pay<br>Bills and Cards | Cards<br>Activate and Manage | Invest<br>Manage your Wealth | Apply<br>New Accounts | Requ<br>Statements o | est<br>r Servio |
|---------------------------------------------------|----------------------------------------------------------------------------------------------------|------------------------|------------------------------|------------------------------|-----------------------|----------------------|-----------------|
|                                                   | To My Account                                                                                           |                        |                              |                              |                       |                      |                 |
| Welcome Back                                      | To Other DBS or POSB Account<br>To Other Bank Account (FAST)<br>To Other DBS or POSB Account (One-Time) |                        | Your                         | Table View                   |                       |                      |                 |
| Your last login was 0!<br>There are <u>no new</u> |                                                                                                    |                        |                              |                              |                       |                      |                 |
|                                                   |                                                                                                    |                        |                              |                              |                       |                      |                 |
|                                                   | DBS Remit and Over                                                                                      | seas Transfer          |                              |                              |                       |                      |                 |
|                                                   | Add New DBS or PO                                                                                       | ISB Recipient          |                              |                              |                       |                      |                 |
|                                                   | More Transfer Servio                                                                                    | ces                    | Cash                         | & Investments Cards          | s & Loans<br>\$0.00   |                      |                 |

2. After SMS/token verification, you will reach the page where you may fill in transfer details.

| <b>ФРОЅВ</b>                                                                                                    |                                                   |                                                               |                                                                   |                               | 8 1 |                      | Proceed to<br>Logout      | Q                           |
|----------------------------------------------------------------------------------------------------|---------------------------------------------------|---------------------------------------------------------------|-------------------------------------------------------------------|-------------------------------|-----|----------------------|---------------------------|-----------------------------|
| My Accounts Trans<br>Summary Local or O                                                                                                    | fer<br>verseas                                    | Pay<br>Bills and Cards                                        | Cards<br>Activate and Manage                                      | Invest<br>Manage your Wea     | lth | Apply<br>New Accourt | Requ<br>nts Statements of | i <b>est</b><br>or Services |
| 1. Input Det                                                                                                    | ails                                              |                                                               | 2. Verify Details                                                 |                               |     | 3. Con               | npletion                  | _                           |
| Transfer                                                                                                    | Fun                                               | ds to                                                         | Anothe                                                            | r                             | Nee | d Help?              |                           | 0                           |
| Bank's A                                                                                                    | cco                                               | unt (F                                                        | AST)                                                              |                               | Nor | Instan               | t Funds Transfer          | >                           |
| 08 Jul 2017 11:24 AM Singapore                                                                                                    |                                                   |                                                               |                                                                   |                               | M   | ore (                | Options                   |                             |
| Transfer funds instantly to an acc<br>Important Alert : There has<br>do not proceed with this t<br>transfer. Learn more<br>Remaining Daily Limit: SS1 | ount in and<br>ve been p<br>ransfer if<br>,000.00 | other bank in Singapo<br>phone call scams<br>you are unsure o | ore via FAST.<br>requesting fund trans<br>of the recipient or pur | fers. Please<br>pose for this | > 0 | elete an<br>hange L  | Other Bank Reci           | pient<br>t                  |
| То                                                                                                    |                                                   |                                                               |                                                                   |                               |     |                      |                           |                             |
| Paying To                                                                                                    | g To A                                            | dd New or Select Ex                                           | kisting Recipient                                                 | ~                             |     |                      |                           |                             |
|                                                                                                    | Ma                                                | ix 20 recipients                                              |                                                                   |                               |     |                      |                           |                             |
| Recipient's N                                                                                                    | Recipient's Name BMW Financial Svcs               |                                                               |                                                                   |                               |     |                      |                           |                             |
| Recipient's                                                                                                    | Bank C                                            | ITIBANK NA                                                    |                                                                   | ~                             |     |                      |                           |                             |
|                                                                                                    | if y                                              | ou do not see your re<br>g to use the Non-Inst                | ecipient's bank in this list, j<br>tant Funds Transfer.           | please click                  |     |                      |                           |                             |

3. Put your BMW Financial Svcs userid in "Comments for Recipient" when filling in the transfer form.

| Accounts          | Transfer                         | Pau                                                     | Carde                                               | Invest       | Apply | Request |
|-------------------|----------------------------------|---------------------------------------------------------|-----------------------------------------------------|--------------|-------|---------|
| ay Accounts       | Transfer                         | ray                                                     | Caros                                               | invest       | мрріу | nequest |
| То                |                                  |                                                         |                                                     |              |       |         |
|                   | Paying To                        | Add New or Select Exis                                  | ting Recipient                                      | ~            |       |         |
|                   |                                  | Max 20 recipients                                       |                                                     |              |       |         |
|                   | Recipient's Name                 |                                                         |                                                     |              |       |         |
|                   | Recipient's Bank                 | CITIBANK NA                                             |                                                     | ~            |       |         |
|                   |                                  | If you do not see your rec<br>bere to use the Non-Insta | ipient's bank in this list, p<br>nt Funds Transfer. | lease click. |       |         |
|                   | ecipient's Account               | 0-851476-008                                            |                                                     |              |       |         |
|                   | My Initials                      | Your Name or HP Agreer                                  | nent Nos.                                           |              |       |         |
| For display       | on recipient's bank<br>statement | Maximum 12 characters                                   |                                                     |              |       |         |
| nom               | From Account                     | POSB Passbook Savin                                     | gs Account                                          | •            |       |         |
|                   | Transfer Amount                  | 55 1.23                                                 |                                                     |              |       |         |
| Pr                | ocessing Fee                     | \$50.00                                                 |                                                     |              |       |         |
| Purpos            | e of Transfer                    | Others                                                  |                                                     | ~            |       |         |
| Comments          | for Recipient                    | Hire Purc                                               | hase Agreement Nos.                                 |              |       |         |
| Personal          | ised SMS                         | to Recipient                                            |                                                     |              |       |         |
| I want to send a  | a personalised SNIS to           | the recipient, GMS charges                              | cie at 550.00)                                      |              |       |         |
| Future T          | ransfer ©                        | )                                                       |                                                     |              |       |         |
| I would like to r | make this transfer on            | a later specific date.                                  |                                                     |              |       |         |
|                   |                                  |                                                         | Cancel                                              | Next         |       |         |

4. Select "Citibank" in "Transferred To" and fill in the details accordingly.